## Instruksi EEP – Electronic Excel Production

Cara Company Administrator mengunggah produksi ke catatan anggota.

Masuk sebagai *Company Administrator* (Admin Perusahaan) berarti dapat membuat berkas catatan semua agen yang berafiliasi dengan perusahaan Anda sebagaimana tersimpan di basis data kami. Masuk ke MyMDRT.com.

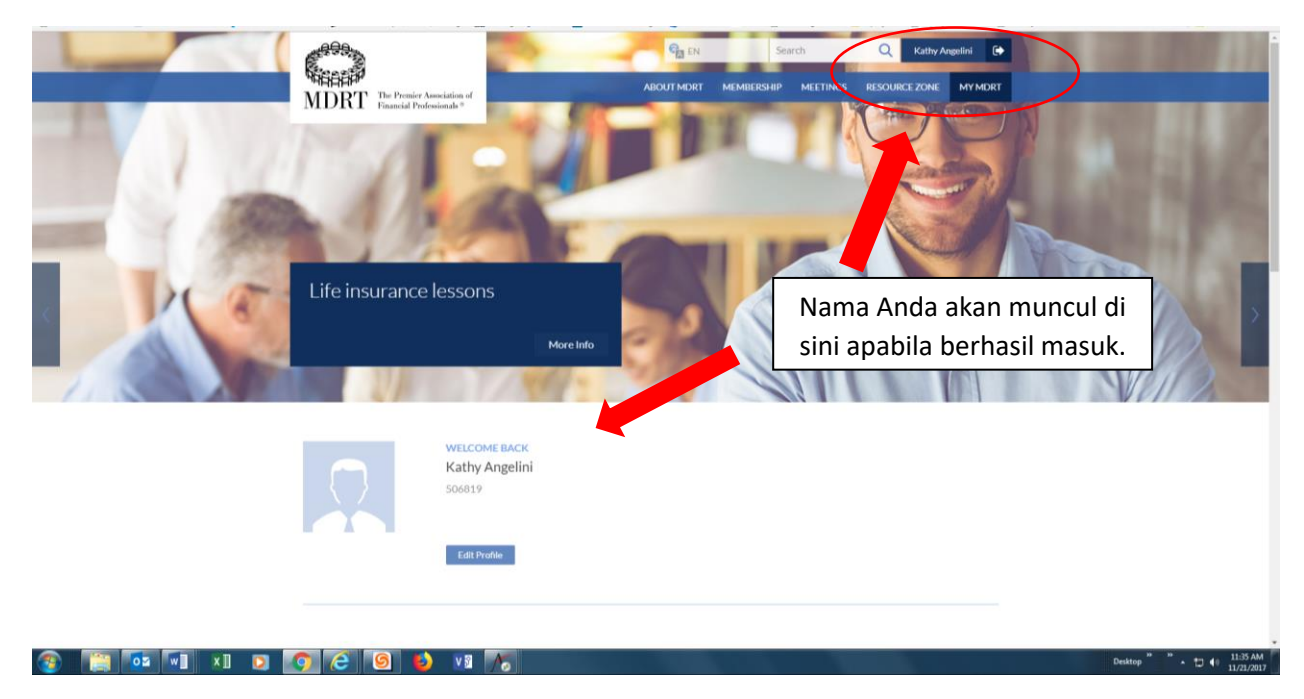

Di laman web, cari tile Company Administrator.

|             | 2017 MONTHLY PROCRESS<br>\$0<br>This Month's Goal<br>MM FEB MAR ARE MAY JUN | View Details<br>Consission   Income   Prenium<br>Jul. AUG SEP OCT NOV DEC |                                                                                                    |                               |
|-------------|-----------------------------------------------------------------------------|---------------------------------------------------------------------------|----------------------------------------------------------------------------------------------------|-------------------------------|
|             | COMPANY ADMINISTRATOR                                                       | RESOURCE ZONE                                                             | My Resources<br>6/7/2017 68 Views<br>Spot golden opportunities from obje<br>Arlyn Tieng Tan, MBA, FCMFP<br>Marketting - Objections |                               |
|             | MY FAVORITES<br>No Favorites                                                |                                                                           | LITE HAMPENS                                                                                                    |                               |
| 😵 📺 🚾 🐨 🗴 💌 | POWER PHRASE OF THE DAY<br>Look in the mirror to see th                     | Submit Power Phrase 🕤<br>e person                                         |                                                                                                    | Dakitop *** • 12 (+ 1138 AM ) |

Mengeklik Company Administrator akan membawa Anda ke laman Company Administrator, seperti tampak di bawah ini.

| <u>File Edit View History Bookmarks Tools H</u> elp                                    | - 🗆 X                                                                                         |
|----------------------------------------------------------------------------------------|-----------------------------------------------------------------------------------------------|
| 🗊 ManageEngine ServiceDer $	imes$   💶 Perry Como It's Impose $	ilde{	imes}	imes$ Aptif | tify HTML5 Web X 🔒 Company Admin X DirectoryMember X 🕂                                        |
| (* (*) 🔒 https://my.mdrt.org/directorymember                                           | 🖾 60% C Q Search                                                                              |
| 8995 A                                                                                 | Content of the LOCOUT                                                                         |
| MREEP" MDRT Financial Professionals                                                    | ABOUT MDRT MEMBERSHIP MEETINGS RESOURCE ZONE MY MDRT                                          |
| Company Directory                                                                      |                                                                                               |
| * Search by MDRT ID or Last Name or Date of Birth or Agent ID<br>of Birth or Agent ID. | ID. To refine your search, please enter two or more of the following fields - Last Name, Date |
| MDRT ID:<br>Or                                                                         |                                                                                               |
| Last Name: Date of Birth: mm0ddyyyy<br>VIEW ALL EMPLOYEES SEARCH                       | Agent ld:                                                                                     |
|                                                                                        | EXPORT FOR ADDING PRODUCTION UPLOAD PRODUCTION                                                |
|                                                                                        | Prepaid S Prepaid S Current Var                                                               |
| MDRT Id Last Name First Name Agent ID<br>No records to display.                        | Company Person Status Action                                                                  |
|                                                                                        |                                                                                               |

Mengeklik tombol EXPORT FOR ADDING PRODUCTION akan membuka layar (lihat tangkapan layar di bawah) untuk mengakses berkas Excel catatan semua agen yang saat ini berafiliasi dengan perusahaan Anda.

| 🖬 ManageEngine ServiceDesk 🗙 🗌 🗡 Aptify HTML5 Web              | X See C          | Company                   | Admin                 | X                 | DirectoryM       | ember                 | Х                    | 🕒 Snow P               | atrol - Chasi    | ng Ca 📣 🗙 👘           | + |
|----------------------------------------------------------------|------------------|---------------------------|-----------------------|-------------------|------------------|-----------------------|----------------------|------------------------|------------------|-----------------------|---|
| Opening ProductionSampleFile.xls                               | ×                |                           |                       |                   |                  |                       |                      | E3 60                  | % C              | Q. Search             |   |
| You have chosen to open:                                       | -                |                           |                       |                   |                  |                       |                      | +                      |                  | , ooanon              |   |
| ProductionSampleFile.xls                                       |                  |                           |                       |                   |                  |                       |                      |                        |                  |                       |   |
| which is: Microsoft Excel 97-2003 Worksheet (710 KB)           |                  |                           |                       |                   |                  |                       |                      |                        |                  |                       |   |
| from: https://my.mdrt.org                                      |                  |                           |                       |                   |                  |                       |                      |                        |                  |                       |   |
| What should Firefox do with this file?                         | Comp             | any Direc                 | tory                  |                   |                  |                       |                      |                        |                  |                       |   |
| Open with Microsoft Excel (default)                            |                  |                           |                       |                   |                  |                       |                      |                        |                  |                       |   |
| O Save File                                                    |                  |                           |                       |                   |                  |                       |                      |                        |                  |                       |   |
| Do this <u>a</u> utomatically for files like this from now on. | * Sear<br>of Bir | ch by MDRT<br>th or Agent | ID or Last Nan<br>ID. | e or Date of Birt | h or Agent ID. 1 | o refine your sear    | ch, please ente      | r two or more of t     | he following fie | lds - Last Name, Date |   |
|                                                                | MDRT             | ID:                       |                       |                   |                  |                       |                      |                        |                  |                       |   |
| OK Cancel                                                      | Or<br>Last Na    | ame:                      |                       | Date of Birth:    | mm/dd/vvvv       | Agent Id:             |                      |                        |                  |                       |   |
|                                                                |                  |                           |                       |                   |                  | (10)                  |                      |                        |                  |                       |   |
|                                                                | VIEV             | V ALL EMPLO               | TEES SEARC            |                   |                  |                       | EX                   | PORT FOR ADDING        | PRODUCTION       | UPLOAD PRODUCTIO      | N |
|                                                                |                  |                           |                       |                   |                  |                       |                      | J                      |                  |                       |   |
|                                                                |                  |                           |                       |                   |                  |                       |                      |                        |                  | 8                     |   |
|                                                                | MDR              | RTId                      | Last Name             | First Name        | Agent ID         | Prepaid \$<br>Company | Prepaid \$<br>Person | Current Year<br>Status | Action           |                       |   |
|                                                                | Nore             | cords to display.         |                       |                   |                  |                       |                      |                        |                  |                       |   |

Klik tombol "Open with" untuk membuka berkas Excel ini.

| Microsoft | t Excel X                                                                                                    |
|-----------|----------------------------------------------------------------------------------------------------|
|           | The file format and extension of 'ProductionSampleFile.xls' don't match. The file could be corrupted or unsafe. Unless you trust its source, don't open it. Do you want to open it anyway? |
|           | Yes No Help                                                                                                    |
|           | Was this information helpful?                                                                                                    |
|           |                                                                                                    |

Klik tombol "Yes" untuk lanjut mengakses berkas Excel tersebut (lihat di bawah).

Berkas Excel semua agen untuk perusahaan yang dipilih. Harap perhatikan bahwa ID dan tanggal lahir Anggota untuk contoh di bawah tidak ikut ditampilkan untuk alasan keamanan.

| X Cut                    | Calibri      | - 11                  | • A' A'    | ** = | -√6   | Wrap Text      | Text |       |     | •    |            |           | Normal  | Bad    |       | Good    |
|--------------------------|--------------|-----------------------|------------|------|-------|----------------|------|-------|-----|------|------------|-----------|---------|--------|-------|---------|
| Copy *<br>Format Painter | 8 <i>I</i> U | • = •                 | Q - A -    | ===  | 42.42 | Merge & Center | s -  | %,    | 121 | 1 Co | onditional | Format as | Neutral | Calcul | ation | Check C |
| lpboard %                |              | Font                  |            |      | Align | ment           |      | Numbe | r   | 5    | Amoung     | ident,    |         | Styles |       |         |
| - 1 2                    | < 🗸 .        | $f_{\mathcal{K}} = c$ | ompany Id# |      |       |                |      |       |     |      |            |           |         |        |       |         |
|                          |              |                       |            |      |       |                |      |       |     |      |            |           |         |        |       |         |
| A                        | в            | с                     | D          | E    | F     | G              | н    | 1     |     | J    | K          | L         | м       | N      | 0     |         |

Informasi anggota akan muncul di bawah judul-judul kolom ini.

Simpan berkas Excel ini dengan format Excel 97-2003 Workbook (\*.xls) ke *drive* komputer Anda.

Format penamaan berkas: Nomor Perusahaan – Nama Perusahaan – Nomor *Batch* (bila perlu) – Tanggal pembuatan berkas

- Harap perhatikan bahwa catatan semua agen yang berafiliasi dengan perusahaan terkait akan muncul pada daftar ini.
- Hapus semua nomor ID MDRT yang data produksinya tidak sedang akan dikirim.
- Hapus semua nomor ID MDRT yang data produksinya sudah dikirim.
- Jika perlu hingga beberapa berkas, kelompokkan berkas-berkas Anda (batch 1, batch 2, dst.).

Pengingat: Tiap berkas/batch semestinya hanya berisi produksi yang hendak dimasukkan saja.

- Muat data produksi final tahun sebelumnya untuk semua agen Anda untuk keanggotaan tahunan.
  - Contoh: Untuk tahun keanggotaan 2018 kredit produksi akan berdasar pada produksi sah yang diterima selama 2017 atau tahun sebelumnya.
- Hanya produksi Komisi dan Premi saja yang diterima.
- Data pendapatan bersifat 'disahkan oleh anggota sendiri' dan TIDAK akan dimasukkan secara elektronik.
- Untuk semua catatan, pastikan Anda mengganti angka tahun di **kolom p** ke tahun keanggotaan yang ingin didapatkan para anggota ini.
- Semua produksi harus dikonversi ke mata uang dolar Amerika Serikat dengan faktor konversi dari MDRT untuk pelamar dari luar Amerika Serikat.
- Pastikan jumlah produksi dimuat dalam bilangan bulat, tanpa pecahan.
- Harap perhatikan bahwa berkas ini hanya digunakan untuk mengimpor data produksi; tidak ada gunanya mengubah kolom-kolom data lainnya karena perubahan itu tidak akan diterapkan pada catatan agen tersebut.

## Proses Mengunggah Berkas Produksi Perusahaan

**Company Directory** 

| * Search by<br>of Birth or | r MDRT ID or Last Nai<br>Agent ID. | me or Date of Bir | th or Agent ID. 1 | To refine your sea | irch, please ente | er two or more of | the following f | fields - Last Name, Date |
|----------------------------|------------------------------------|-------------------|-------------------|--------------------|-------------------|-------------------|-----------------|--------------------------|
| MDRT ID:                   |                                    |                   |                   |                    |                   |                   |                 |                          |
| Or                         |                                    |                   |                   |                    |                   |                   |                 |                          |
| Last Name:                 |                                    | Date of Birth:    | mm/dd/yyyy        | Agent Id:          |                   |                   |                 |                          |
| VIEW ALL                   | EMPLOYEES SEARC                    | сн                |                   |                    | EX                | PORT FOR ADDING   | PRODUCTION      | UPLOAD PRODUCTION        |
| MDRTId                     | Last Name                          | First Name        | Agent ID          | Prepaid \$         | Prepaid \$        | Current Year      | Action          | 1 20                     |
| MORTIU                     | cust Maine                         | Thise Name        | Agentit           | Company            | Person            | Status            | 10001           |                          |
| No records t               | o display.                         |                   |                   |                    |                   |                   |                 |                          |

Mengeklik tombol UPLOAD PRODUCTION akan mengunggah berkas produksi perusahaan ke situs yang dipantau MDRT secara rutin, dan mengimpornya ke sistem kami. Berkas harus sesuai dengan format berkas anggota yang dibuat melalui opsi EXPORT FOR ADDING PRODUCTION.

| * Search by MDRT ID or I<br>of Birth or Agent ID. | .ast Name or Date of Bi | rth or Agent ID. | To refine your sear   | ch, please ente      | er two or more of t    | he following fields - Last Name, Date |
|---------------------------------------------------|-------------------------|------------------|-----------------------|----------------------|------------------------|---------------------------------------|
| MDRT ID:                                          |                         |                  |                       |                      |                        |                                       |
| Or                                                |                         |                  |                       |                      |                        |                                       |
| Last Name:                                        | Date of Birth:          | mm/dd/yyyy       | Agent Id:             |                      |                        |                                       |
| VIEW ALL EMPLOYEES                                | SEARCH                  |                  |                       |                      |                        |                                       |
|                                                   |                         |                  |                       |                      |                        | EXPORT FOR ADDING PRODUCTION          |
|                                                   |                         |                  |                       |                      |                        |                                       |
| To upload a file, fill in th                      | ne information shown b  | elow             |                       |                      |                        | •                                     |
|                                                   | File: Browse No file    | selected.        |                       |                      |                        |                                       |
|                                                   | UPLOAD                  |                  |                       |                      |                        |                                       |
|                                                   |                         |                  |                       |                      |                        |                                       |
|                                                   |                         |                  |                       |                      |                        |                                       |
|                                                   |                         |                  |                       |                      |                        | 8                                     |
| MDRT Id Last Na                                   | ime First Name          | Agent ID         | Prepaid \$<br>Company | Prepaid \$<br>Person | Current Year<br>Status | Action                                |
| No records to display.                            |                         |                  |                       |                      |                        |                                       |

Klik tombol Browse untuk mencari dan memilih berkas Excel produksi perusahaan yang ingin Anda unggah ke MDRT. Pilih produksinya dan klik tombol UPLOAD. Durasi proses: 1–3 hari kerja.

Company Directory